1) Go to: <u>https://tickets.alhambra-patronato.es/en/producto/alhambra-general/</u> and click on **Purchase tickets.** 

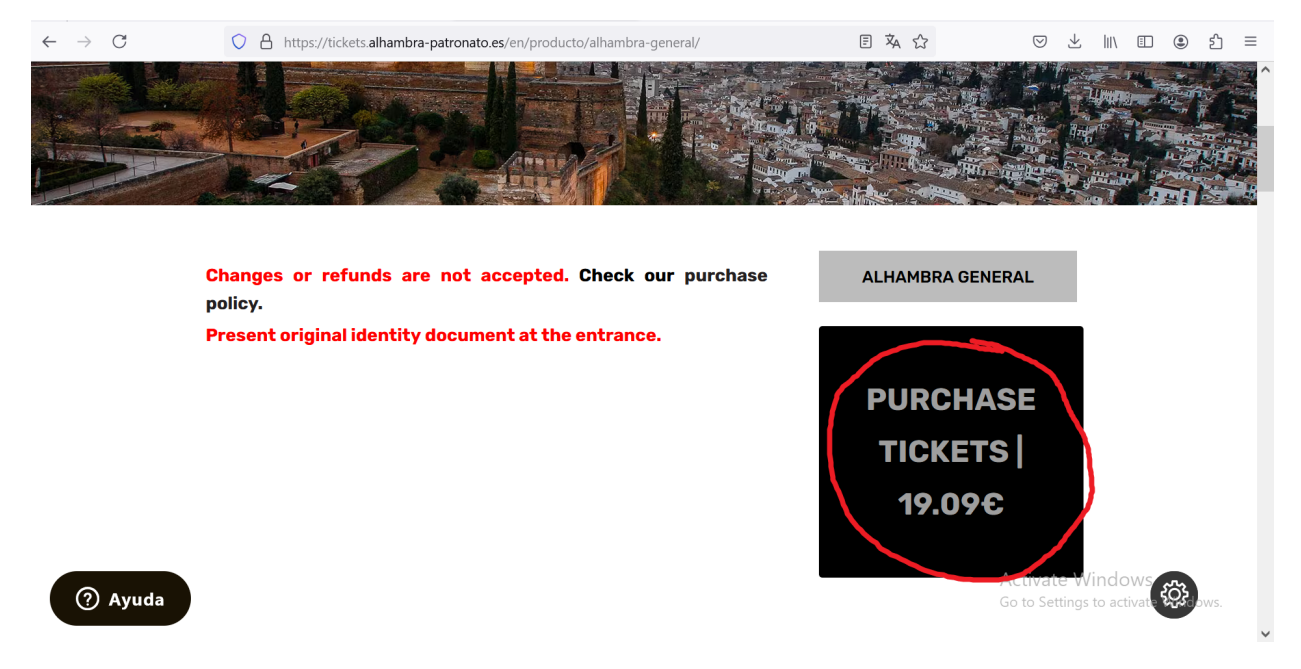

2) Complete the Capcha and click on **Go to Step 1**.

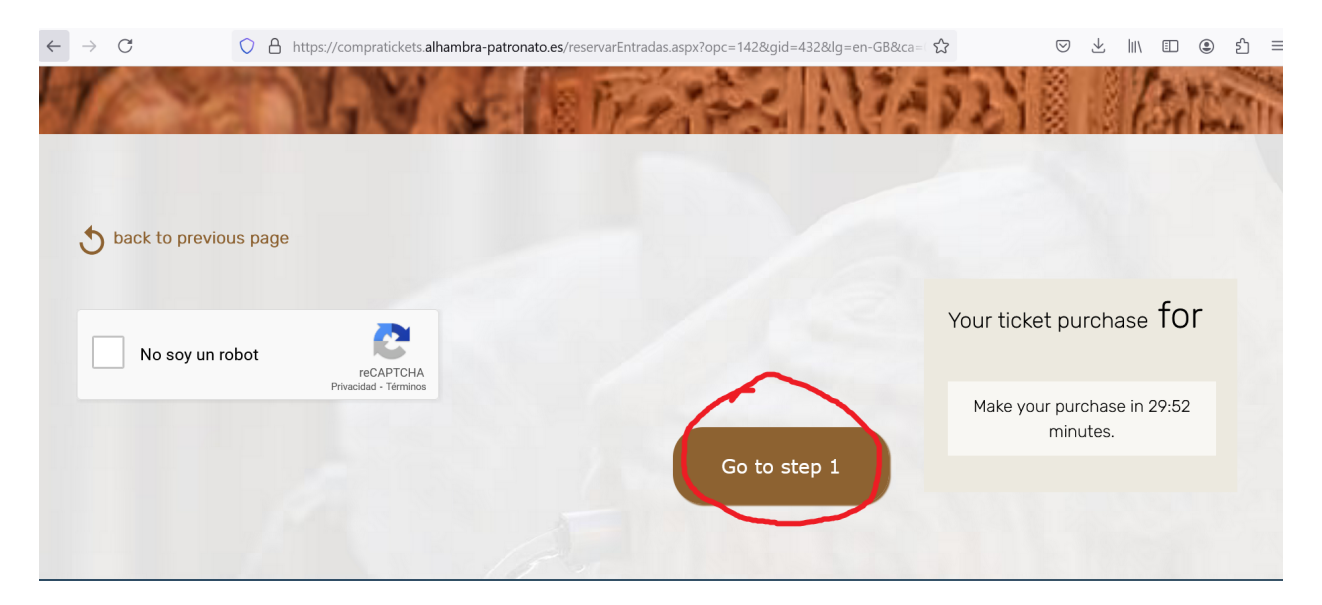

3) Select **4 June 2025** and select below the appropriate category (number of adults, children, over 65 years old, etc.).

| $\bigotimes$ |     | JUNE 2025 |     |     | Your ticket purchase for V |     |                    |                                      |  |
|--------------|-----|-----------|-----|-----|----------------------------|-----|--------------------|--------------------------------------|--|
| Mon          | Tue | Wed       | Thu | Fri | Sat                        | Sun | General da         | ytime                                |  |
|              |     |           |     |     |                            | 1   | Date:              |                                      |  |
|              |     |           | -   |     |                            |     | Total tickets      | 0                                    |  |
| 2            | 3   | 4         | 5   | 6   | 7                          | 8   | Final price        | 0.00 €                               |  |
| 9            | 10  | 11        | 12  | 13  | 14                         | 15  | Make your purchase | Make your purchase in 27:14 minutes. |  |
|              |     |           |     |     |                            |     |                    |                                      |  |
| 16           | 17  | 18        | 19  | 20  | 21                         | 22  |                    |                                      |  |

4) Select your preferred time slot for the visit of the Nasrid Palaces:

| hack to previous                        | nage                                   |                                                   |                              |            |                                                         |                  |  |
|-----------------------------------------|----------------------------------------|---------------------------------------------------|------------------------------|------------|---------------------------------------------------------|------------------|--|
| Visit Gene                              | eral daytir                            | Your ticket purchase for Visit<br>General daytime |                              |            |                                                         |                  |  |
| Select a date and tim                   | e for your visit                       | 1 Adult<br>18.00 €/person                         |                              |            |                                                         |                  |  |
| Access time to th<br>hour before the ti | e Nasrid Palaces I<br>meslot selected. | Date: Wednesday, 4 Ju                             | Date: Wednesday, 4 June 2025 |            |                                                         |                  |  |
|                                         |                                        |                                                   |                              |            | Total tickets                                           | 1                |  |
| 08:30 (120)                             | 09:00 (118)                            | 09:30 (70)                                        | 10:00 (71)                   | 10:30 (50) | Comission<br>Comision's VAT                             | 0.90 €<br>0.19 € |  |
| 11:00 (50)                              | 11:30 (70)                             | 12:00 (60)                                        | 12:30 (90)                   | 13:00 (55) | Final price                                             | 19.09 €          |  |
| 13:30 (70)                              | 14:00 (65)                             | 14:30 (70)                                        | 15:00 (75)                   | 15:30 (75) | Make your purchase in 23:33 minutes.                    |                  |  |
| 16:00 (95)                              | 16:30 (65)                             | 17:00 (70)                                        | 17:30 (75)                   | 18:00 (85) |                                                         |                  |  |
| 18:30 (75)                              | 19:00 (56)                             |                                                   |                              |            | Activate Windows<br>Go to Settings to activate Windows. |                  |  |

5) Enter the **Buyer details** (on per purchase) and remember to tick the box **I'll need an invoice** and complete the necessary data in case you need it.

| 5 back to previous page |                   |                                                                          |
|-------------------------|-------------------|--------------------------------------------------------------------------|
| Visit General daytime   |                   | Your ticket purchase for Visit<br>General daytime                        |
| 3 Enter buyer details   |                   | 1 Adult<br>18.00 €/person                                                |
|                         |                   | Date: Wednesday, 4 June 2025<br>Access time to the Nasrid Palaces: 17:00 |
| Name *                  | Surname *         |                                                                          |
|                         |                   | Total tickets                                                            |
| Identity document *     | Document number * | Comission 0.90 €                                                         |
| Spanish DNI v           |                   | Comision's VAT 0.19 €                                                    |
| Email *                 | Confirm email *   | Final price 19.09 €                                                      |
| Telephone *             | / .               | 0.000006                                                                 |
|                         |                   | Make your purchase in 21:32 minutes.                                     |
| I'll need an invoice.   |                   |                                                                          |
| Required fields         |                   |                                                                          |

6) Fill the data of each visitor. Remember that you will need to present the ORIGINAL document with the same number the day of the visit (note that passports usually change number when renewed in case yours expire before June 2025).

| his/her details, must be indicated on the mino<br>It is the users' responsibility to properly fill in t<br>the date and hour selected. | Your ticket purchase for Visit<br>General daytime |                                               |                                   |
|----------------------------------------------------------------------------------------------------|---------------------------------------------------|-----------------------------------------------|-----------------------------------|
| Visitor data 1 "Adult"                                                                                                    |                                                   | 1 Adult<br>18.00 €/person                     |                                   |
| Buyer as visitor                                                                                                    |                                                   | Date: Wednesday, 4 J<br>Access time to the Na | lune 2025<br>asrid Palaces: 17:00 |
| Name *                                                                                                    | Surname *                                         | Total tickets                                 | 1                                 |
| Identity document * Document number *                                                                                                  | Country * Province *                              | Comision's VAT                                | 0.90 €                            |
| Spanish DNI v                                                                                                    | Select a country v Other country v                | Final price                                   | 19.09 €                           |

7) When everything is filled, proceed to the next page to do the payment.